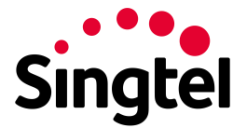

## **Data Roaming Tips**

Singtel helps you stay seamlessly connected with data roaming overseas while avoiding bill shock from unexpected roaming charges. The information below can help you make smart data roaming decisions, allowing you to enjoy your trip with peace of mind.

| 1. | Preferred Network Operators and LTE Roaming | 2 |
|----|---------------------------------------------|---|
| 2. | USA Data Roaming Plan Coverage              | 5 |
| 3. | Network Lock.                               | 6 |
| 4. | My Roaming Settings                         | 8 |
| 5. | Data Roaming User Guide                     | 8 |

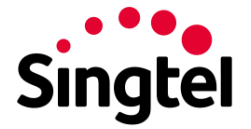

## 1. Preferred Network Operators and LTE Roaming

Connect to our preferred operators to use data roaming plans seamlessly with no worry on bill shock. Below is the list of popular destinations and operators with their handset display names.

For the full list of countries and preferred operators, please view this list.

| Country   | <b>Roaming Plans</b>             | Operator                      | Handset Display                                                |
|-----------|----------------------------------|-------------------------------|----------------------------------------------------------------|
| Australia | Daily,<br>ReadyRoam &<br>Monthly | Optus (LTE & 5G)              | YES OPTUS                                                      |
| Brunoi    | Daily &                          | NUU (LTE)                     | DSTCom / BRU-DSTCom / BRU-DST /<br>BRU 11 / 528-11             |
| Bruner    | ReadyRoam                        | Progresif Cellular            | PCSB / B-Mobile / 52502                                        |
|           |                                  | Cellcard (CamGSM)<br>(LTE)    | Cellcard / MobiTel / MT-KHM / MobiTel<br>KHM / KHM 01 / 456-01 |
| Cambodia  | Daily &<br>ReadyRoam             | Viettel (Metfone)<br>(LTE)    | Metfone / KHM08 / 456 08                                       |
|           |                                  | Smart Axiata (LTE)            | SMART / KHMSM / KHM-06 / 456-06                                |
| China     | Daily &                          | China Mobile (LTE & 5G)       | CHINA MOBILE / CMCC                                            |
| China     | ReadyRoam                        | China Unicom (LTE<br>& 5G)    | UNICOM / China Unicom / CHN CUGSM /<br>CUGSM / 460-01          |
|           |                                  | Bouygues (LTE)                | BOUYGTEL / F-BOUYGTEL / BOUYGTEL-<br>F / 208 20                |
| France    | Daily &<br>ReadyRoam             | Orange (LTE)                  | Orange F / Orange                                              |
|           |                                  | SFR (LTE & 5G)                | F SFR                                                          |
| Cormonu   | Daily &                          | Telekom<br>Deutschland (LTE)  | telekom.de / D1-Telekom / T-D1 / T-Mobile<br>D                 |
| Germany   | ReadyRoam                        | Telefonica (E-Plus)<br>(LTE)  | O2-de / Interkom / D IK / 262-07 / E-Plus                      |
| Greece    | Daily &<br>ReadyRoam             | Cosmote (LTE & 5G)            | C-OTE / GR COSMOTE / COSMOTE                                   |
|           |                                  | HKT (CSL)                     | CSL / 454-00                                                   |
| Hong Kong | Daily &<br>ReadyRoam             | Hutchison (LTE)               | 3 (3G) / 3 (2G)                                                |
|           |                                  | China Mobile HK<br>(LTE & 5G) | СМНК                                                           |
| India     | Daily &<br>ReadyRoam             | Bharti Airtel (LTE)           | AirTel / IND Airtel / INA AIRTEL                               |

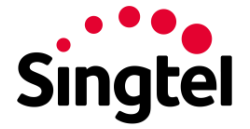

| Country     | Country Roaming Plans            |                                                       | Handset Display                             |
|-------------|----------------------------------|-------------------------------------------------------|---------------------------------------------|
| Indonesia   | Daily &                          | Telkomsel (LTE & 5G)                                  | TELKOMSEL / IND TELKOMSEL / TSEL            |
| Indonesia   | ReadyRoam                        | XL (LTE)                                              | XL / proXL                                  |
|             |                                  | WIND (LTE)                                            | I WIND                                      |
| Italy       | Daily &<br>ReadyRoam             | TIM Italia (LTE & 5G)                                 | ТІМ                                         |
|             |                                  | H3G Italy                                             | 3 ITA                                       |
|             |                                  | NTT DoCoMo (LTE)                                      | JP DoCoMo / DoCoMo / NTT DOCOMO /<br>440 10 |
| Japan       | Daily &<br>ReadyReam             | Softbank Mobile<br>(LTE & 5G)                         | J-Phone / Vodafone JP / 44020 /<br>SOFTBANK |
|             | ReadyRoam                        | KDDI (LTE & 5G)<br>(only Data and Voice<br>available) | KDDI / 44051                                |
| 1.000       | Daily &                          | Lao Telecom<br>(LTE)                                  | LAO Telecom / LAO GSM / 457 01              |
| Laos        | ReadyRoam                        | Tplus Digital                                         | TPLUS / Beeline                             |
| Масац       | Daily &                          | CTM (LTE)                                             | CTM / 45501 / 45504                         |
|             | ReadyRoam                        | Hutchison (LTE)                                       | 3 Macau(3G) / 3 Macau(2G)                   |
|             |                                  | *Celcom Axiata<br>(LTE)                               | CELCOM / MY Celcom / 502 19                 |
| Malaysia    | Daily,<br>ReadyRoam &<br>Monthly | *DiGi Telecom (LTE)                                   | DiGi 1800 / DiGi / MYMY18                   |
|             |                                  | *Maxis (LTE)                                          | My Maxis / My 012 / 50 212                  |
| Myanmar     | Daily &                          | MPT (LTE)                                             | MPT GSM / MPT / MM 900                      |
|             | ReadyRoam                        | Ooredoo (LTE)                                         | Ooredoo / 414 05                            |
| New Zealand | Daily &                          | Spark NZ (LTE)                                        | Spark NZ / Telecom NZ / TNZ                 |
|             | ReadyRoam                        | Two degrees (LTE)                                     | NZ Comms / 2degrees / NZL24 / 53024         |
| Philippines | Daily &<br>ReadyRoam             | Globe Telecom (LTE<br>& 5G)                           | GLOBE PH / GLOBE / 515-02                   |
| South Korea | Daily &                          | KT (LTE & 5G)                                         | Olleh / 450 08                              |
| Gouin Rolea | ReadyRoam                        | SK Telecom (LTE & 5G)                                 | SK Telecom / KOR SK Telecom / 450 05        |

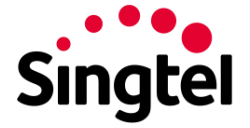

| Country     | <b>Roaming Plans</b> | Operator                            | Handset Display                                                                                           |
|-------------|----------------------|-------------------------------------|----------------------------------------------------------------------------------------------------|
|             |                      | Telefonica (Movistar)<br>(LTE & 5G) | MoviStar / 214 07 / Telefonica                                                                            |
| Spain       | Daily &<br>ReadyRoam | Xfera (Yoigo) (LTE)                 | Xfera / Yoigo                                                                                             |
| Spain       |                      | Mobitel (LTE)                       | Mobitel / SRI 01 / 41301                                                                                  |
|             |                      | Dialog Axiata (LTE)                 | Dialog                                                                                                    |
|             |                      | Swisscom (LTE)                      | Swisscom / SWISS GSM / SwisscomFL                                                                         |
| Switzerland | Daily &<br>ReadyRoam | Sunrise                             | sunrise / diAx Swiss / CH 02                                                                              |
|             |                      | Salt Mobile (LTE)                   | Salt / Orange / CH03                                                                                      |
|             |                      | Taiwan Mobile (LTE)                 | TAIWAN MOBILE / TW MOBILE / TWN<br>GSM / PACIFIC / TWN GSM1800 / TWN97<br>/ ROC 97 / 466 97 / TW 97 / TCC |
| Taiwan      | Daily &<br>ReadyRoam | Chunghwa Telecom<br>(LTE)           | Chunghwa                                                                                                  |
|             |                      | Vodacom (LTE)                       | Vodacom/ 64004                                                                                            |
| Thailand    | Daily &<br>ReadyRoam | AIS (LTE)                           | AIS / 520 03 / TH GSM / TH AIS / TH AIS<br>GSM                                                            |
|             |                      | Telefonica O2 (LTE)                 | O2 UK / BT Cellnet / Cellnet                                                                              |
| UK          | Daily &<br>ReadyRoam | Everything<br>Everywhere (LTE)      | ORANGE / T-Mobile UK / TMO UK /<br>one2one / T-Mobile / 234 30                                            |
|             |                      | H3G UK (LTE)                        | 3 UK                                                                                                    |
|             | Daily &              | T-Mobile (LTE)                      | T-Mobile                                                                                                  |
| USA         | ReadyRoam            | AT&T (LTE)                          | AT&T / 310410                                                                                             |
| Viotnam     | Daily &              | MobiFone (LTE)                      | VN MOBIFONE / 45201                                                                                       |
| vietnam     | ReadyRoam            | VNPT-I Vinaphone<br>(LTE)           | Vinaphone / VN 02 / 452 02                                                                                |

Back to top.

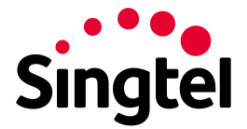

## 2. USA Data Roaming Plan Coverage

## 1. What are the roaming plans that cover USA?

- DataRoam Unlimited Daily USA •
- DataRoam 100MB Daily USA •
- ReadyRoam Worldwide 3GB 81 destinations •
- ReadyRoam Others 1GB 150 destinations •
- Auto-Subscribe DataRoam Unlimited Daily
- DataRoam 100MB 30 Days •

## 2. What are the destinations covered under the roaming plans for USA?

- Alabama
- Nebraska
- Alaska • •
- Nevada •
- Arizona
- Arkansas
- California •
- Colorado •
- Connecticut •
- Delaware
- Florida
- Georgia •
- Hawaii
- Idaho •
- Illinois •
- Indiana •
- Iowa •
- Kansas •
- Kentucky •
- Louisiana •
- Maine
- Maryland
- Massachusetts
- Michigan
- Minnesota
- Mississippi • Missouri •
- Montana

## 3. What are the destinations not covered under the roaming plans for USA?

• Guam

Pay Per Use Roaming Rates for Voice, SMS and Data

| Voice Call (Per Min) |                     | SMS                  |                       | Data Roaming/MMS    | Video Call (Per Min) |                                                       | Min)             |                   |                      |
|----------------------|---------------------|----------------------|-----------------------|---------------------|----------------------|-------------------------------------------------------|------------------|-------------------|----------------------|
| Incoming             | Outgoing<br>Local   | Calling<br>Singapore | Call<br>International | Send                | Receive              |                                                       | Incoming         | Outgoing<br>Local | Calling<br>Singapore |
| \$\$2 <sup>.50</sup> | S\$2 <sup>.50</sup> | S\$5 <sup>.00</sup>  | S\$5 <sup>.00</sup>   | S\$0 <sup>.90</sup> | Free                 | Pay-per-use DataRoam <sub>S\$25</sub> .00<br>(per MB) | Not<br>Available | Not<br>Available  | Not<br>Available     |

- New Jersey New Mexico
  - New York
  - North Carolina

New Hampshire

- North Dakota
- Ohio
  - Oklahoma •
  - Oregon •
  - Pennsylvania
  - Rhode Island
  - South Carolina
  - South Dakota •
  - Tennessee
  - Texas •

- Utah Vermont •
  - Virginia
  - Washington
  - West Virginia
  - Wisconsin •
  - Wyoming
  - Puerto Rico (only on preferred operator - AT&T (LTE))

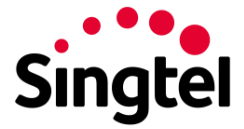

| Network                        | Data                                      |                             |          | L                                                       | JSEFUL NUN | IBERS                   |                             |
|--------------------------------|-------------------------------------------|-----------------------------|----------|---------------------------------------------------------|------------|-------------------------|-----------------------------|
| (Operator<br>Name)             | Roaming /<br>3G<br>Data Call <sup>6</sup> | Handset Display             | Code     | Local Customer<br>Numbers<br>(National / International) | Emergency  | Directory<br>(National) | Directory<br>(International |
| <b>36</b><br>DoCoMo<br>Pacific | Available                                 | DOCOMO PACIFIC /<br>USA 470 | + or 011 | +1 671 688 2355<br>ext 760                              | 112        | 411                     | -                           |
| 3G<br>Pulse<br>Vlobile         | Available                                 | Pulse Mobile                | 011      | 611 /<br>+16716444482                                   | 911        | 411                     | -                           |

Back to top.

## 3. Network Lock

## 1. What is the function of Network Lock and ReadyRoam Network Lock?

Network Lock protects you from unintended pay-per-use data roaming charges on non-preferred networks by restricting your data roaming usage. Data roaming will resume once you are connected back on a preferred network. This function is available by default when you subscribe any of the following data roaming plans:

- DataRoam Unlimited Daily
- DataRoam 100MB Daily
- DataRoam Monthly Recurring Plans Australia & Malaysia

ReadyRoam Network Lock protects you from unintended pay-per-use data roaming charges by restricting your data roaming usage when you are connected to a non-preferred network or in a destination not covered by your existing ReadyRoam Plan. Data roaming will resume once you are connected back on a preferred network or you may dial \*100# to subscribe to another roaming plan available in that destination. This function is available by default when you purchase any ReadyRoam plans.

## 2. Can I disable Network Lock or ReadyRoam Network Lock?

You can disable Network Lock via the following modes while overseas:

- a. Dial \*100\*5\*2#
- b. SMS '\*7626' to 3333 > reply 10 and reply 2.

Note: Pay-per-use charges apply when using data on a non-preferred network. Roaming charges apply for accessing SMS mode outside of Singapore.

ReadyRoam Network Lock cannot be disabled via any of our self-help channels. You can only disable ReadyRoam Network Lock by calling our hotline - 1688 in Singapore or +65 62351688 while overseas. *Note: Roaming charges apply for calling outside of Singapore.* 

## 3. How do I enable Network Lock or ReadyRoam Network Lock?

You can enable Network Lock via the following modes while overseas:

- a. Dial \*100\*5\*1#
- b. SMS '\*7626' to 3333 > reply 4 and reply 3.

Note: Roaming charges apply for accessing SMS mode outside of Singapore.

All ReadyRoam plans come with the ReadyRoam Network Lock by default. There is no need to enable this function since it cannot be disabled via any of our self-help channels. You can only disable ReadyRoam Network Lock by calling our hotline - 1688 in Singapore or +65 62351688 while overseas. *Note: Roaming charges apply for calling outside of Singapore.* 

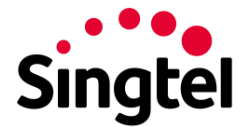

## Lock or ReadyRoam Network Lock?

Yes, you can as calls and SMS do not require data. Network Lock only restricts data usage on nonpreferred network while ReadyRoam Network Lock only restricts data usage on non-preferred network and in destinations that are not covered under your existing ReadyRoam Plan. *Note: Roaming charges apply for accessing SMS mode or voice calls outside of Singapore.* 

# 5. Can I use data roaming in destinations not covered under any data roaming plans when Network Lock is enabled?

Yes, you can. Network Lock applies only when you have an active data roaming plan that covers the destination you are in.

# 6. Can I use data roaming in destinations not covered under any data roaming plans when ReadyRoam Network Lock is enabled?

No, you cannot. Data usage is restricted when you are in a destination not covered under your ReadyRoam plan. To use per-per-use data roaming in destinations not covered under any data roaming plans, please call 1688.

# 7. Why I am not connected to the preferred network even though Network Lock or ReadyRoam Network Lock is enabled?

Network connection is dependent on the foreign operator. You may be in an area where a non-preferred operator has a stronger network signal and Network Lock or ReadyRoam Network Lock is restricting data roaming usage. You may manually select the preferred network to continue data roaming.

## 8. Will I be notified when my data roaming usage is restricted?

Yes, you will receive SMS alerts when your data roaming usage is restricted via Network Lock or ReadyRoam Network Lock. You may follow the instructions in the alert to resume your data roaming usage.

Back to top.

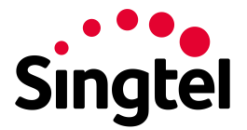

## 4. My Roaming Settings

If you prefer to use data roaming on a pay per use mode (ie. without any data roaming plans), Roaming Settings allow you to monitor and manage your data roaming usage. Now you can travel at ease with main benefits as follows:

- 1. Receive data roaming usage alerts via SMS, Push Notification, Email and Flash SMS.
- 2. Check data roaming usage charges incurred within each billing cycle.
- 3. Enable your pay per use data roaming quota to control your usage.

You can customise your Roaming Settings preference via the following avenues:

- 1. Activate My Singtel app > Roaming > Roaming Settings
- 2. Dial \*7626 (in Singapore) or SMS \*7626 to 3333 (while overseas)

Pay per use limit is pre-set at \$500 enabled for all postpaid mobile NRIC registered customers wef 29 Jan 2013.

Back to top.

## 5. Data Roaming User Guide

- 1. <u>How to activate roaming plans?</u>
- 2. How to Auto-Subscribe to DataRoam Unlimited Daily?
- 3. How to enable data roaming?
  - a. <u>iPhone</u>
  - b. Android
- 4. How to disable data roaming?
- 5. How to manually select preferred network?
  - a. iPhone
  - b. Android
- 6. How to activate/ deactivate call barring?
- 7. How to change pay per use limit?
- 8. How to avoid unintended roaming in Singapore?
  - a. <u>iPhone</u>
  - b. Android

Back to top.

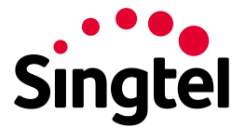

1. How to activate roaming plans?

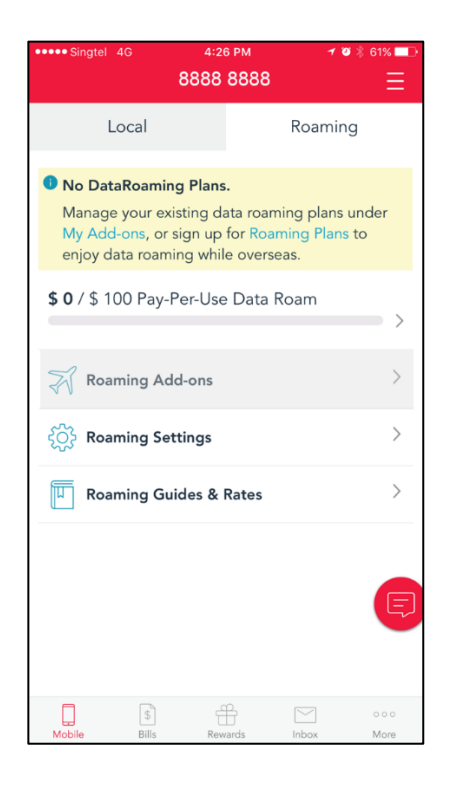

| ••••• Singtel 4G | 4:26 PM         | 70*     | 61% 💷         |
|------------------|-----------------|---------|---------------|
| K Ro             | aming Add       | -ons    | Ξ             |
| By Destinati     | on              | By Plan |               |
| C                | Search Destinat | ions    |               |
| Popular Destina  | tions           |         |               |
| Indonesia        |                 |         | >             |
| Malaysia         |                 |         | >             |
| Thailand         |                 |         | >             |
| China            |                 |         | >             |
| Japan            |                 |         | >             |
| All Other Destin | ations          |         |               |
| Afghanistan      |                 |         | >             |
| Albania          |                 |         | >             |
| Algeria          |                 |         | >             |
| Andorra          |                 |         | >             |
| Mobile Bills     | Rewards         | Inbox   | o o o<br>More |

## Launch My Singtel app.

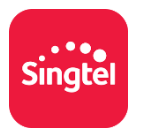

## Step 1:

• Select Roaming Add-ons.

## Step 2:

• Select your travelling destination.

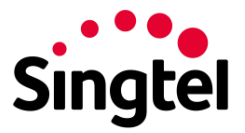

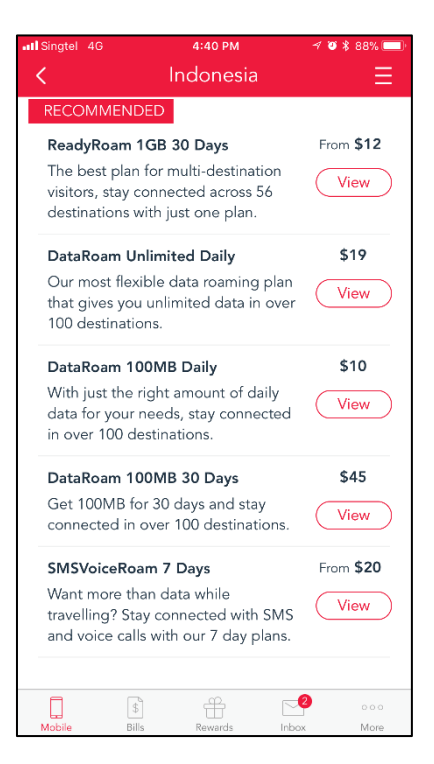

| 3:1        |     |       |         |      |        |       |  |  |
|------------|-----|-------|---------|------|--------|-------|--|--|
| ( DE       | ٨DY |       |         |      |        |       |  |  |
| ×          |     | Selec | t Start | Date | witw i | CCUOC |  |  |
|            |     |       |         |      |        |       |  |  |
| April 2022 |     |       |         |      |        |       |  |  |
| Sun        | Mon | Tue   | Wed     | Thu  | Fri    | Sat   |  |  |
|            |     |       |         |      | 1      | 2     |  |  |
| 3          | 4   | 5     | 6       | 7    | 8      | 9     |  |  |
| 10         | 11  | 12    | 13      | 14   | 15     | 16    |  |  |
| 17         | 18  | 19    | 20      | 21   | 22     | 23    |  |  |
| 24         | 25  | 26    | 27      | 28   | 29     | 30    |  |  |
| May 2      | 022 |       |         |      |        |       |  |  |
| Sun        | Mon | Tue   | Wed     | Thu  | Fri    | Sat   |  |  |
| 1          | 2   | 3     | 4       | 5    | 6      | 7     |  |  |
| 8          | 9   | 10    | 11      | 12   | 13     | 14    |  |  |
| 15         | 16  | 17    | 18      | 19   | 20     | 21    |  |  |
| 22         | 23  | 24    | 25      | 26   | 27     | 28    |  |  |
| 29         | 30  | 31    |         |      |        |       |  |  |
|            |     | 9     | CONFIRM | 1    |        |       |  |  |
|            |     |       |         |      |        |       |  |  |
|            |     |       |         | _    |        |       |  |  |

## Step 3:

• Select your preferred roaming plan.

## Step 4:

- Select the start date and end date (if applicable) of your travel duration.
- For ReadyRoam, you can select up to 30 days in advance.
- For all other roaming plans, you can select up to 7 days in advance.

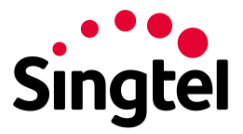

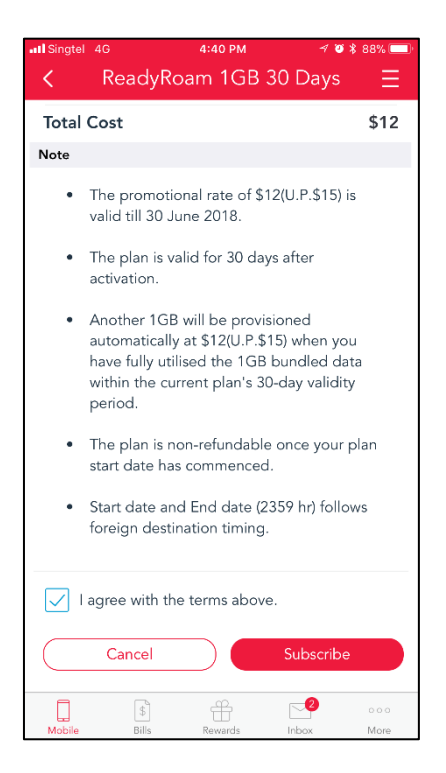

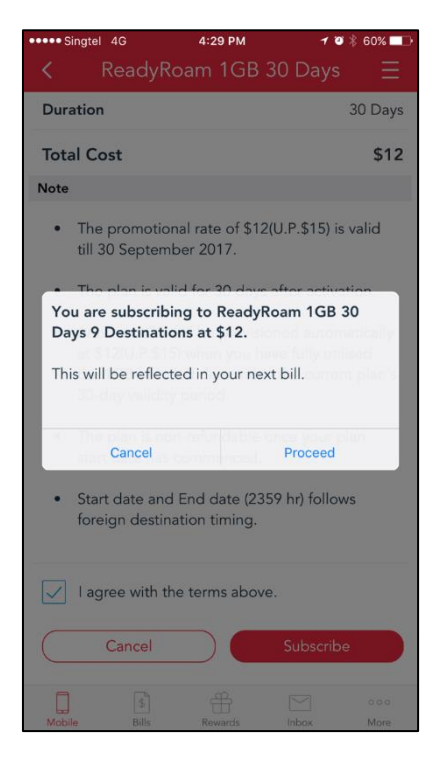

## Step 5:

 Confirm the details of your selected roaming plan. Once you are good with the plan, agree with the terms and select Subscribe.

## Step 6:

• To confirm, select **Proceed**.

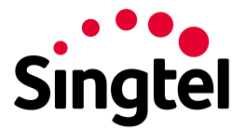

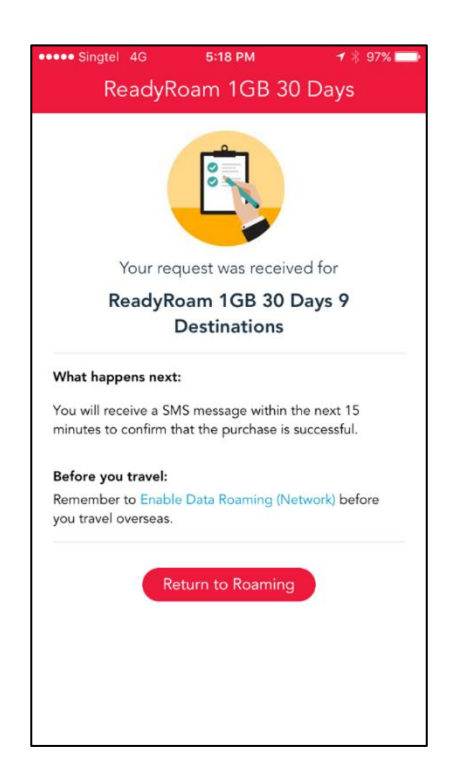

You will receive a SMS that your subscription request has been submitted. Please check SMS to confirm your roaming plan subscription is successful.

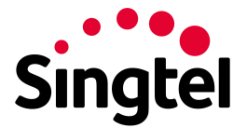

2. How to Auto-Subscribe to DataRoam Unlimited Daily?

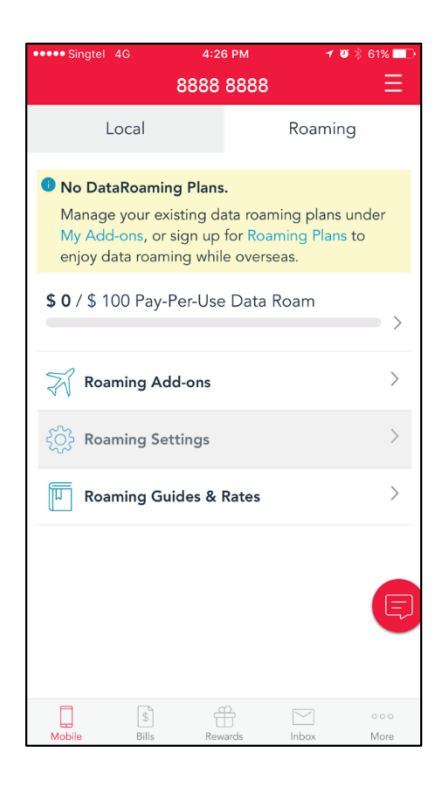

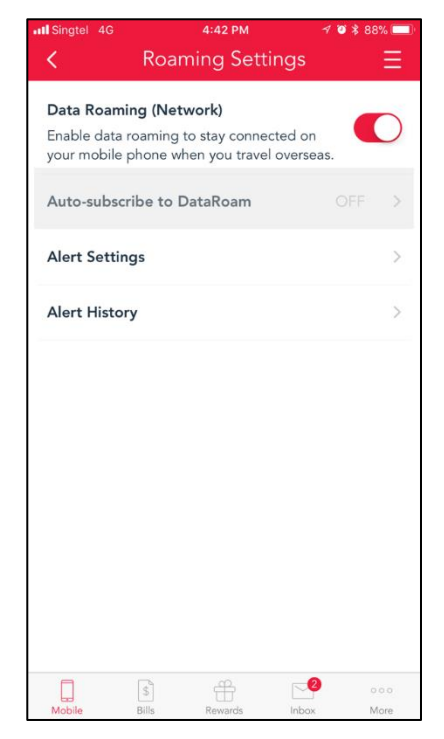

Launch My Singtel app.

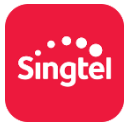

Step 1:

• Select Roaming Settings.

## Step 2:

Select Auto-subscribe to DataRoam

# Singtel

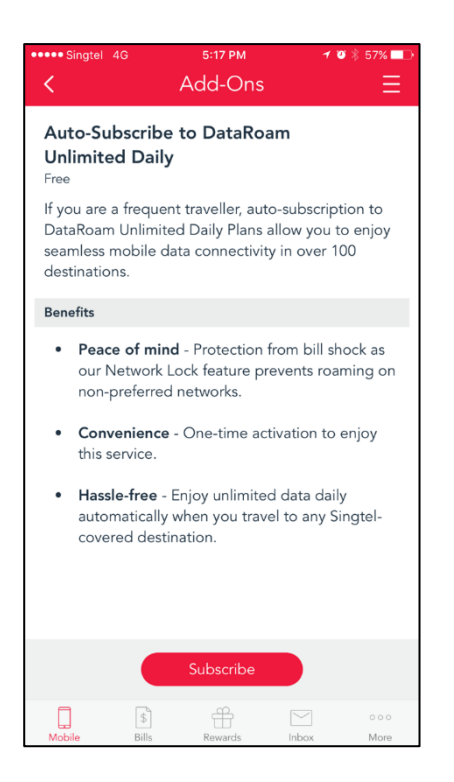

| ••••• Singtel 4G 5:17 PM                                                                                                    | 1 🛛 🗍 57% 💶 🖓          |  |  |  |  |  |  |
|----------------------------------------------------------------------------------------------------|------------------------|--|--|--|--|--|--|
| Auto-Subscribe to                                                                                                    | DataRoam \Xi           |  |  |  |  |  |  |
| Please Confirm Your Details                                                                                                    |                        |  |  |  |  |  |  |
| Plan Auto-Subscribe to Da                                                                                                    | taRoam Unlimited Daily |  |  |  |  |  |  |
| Number                                                                                                    | 9828 1918              |  |  |  |  |  |  |
| Start Date                                                                                                    | 08 Sep 2017            |  |  |  |  |  |  |
| Duration                                                                                                    | Monthly Recurring      |  |  |  |  |  |  |
| Total Cost                                                                                                    | Free                   |  |  |  |  |  |  |
| Notes                                                                                                    |                        |  |  |  |  |  |  |
| <ul> <li>AutoRoam/Pay-As-U-Roam and GPRS service<br/>is required to enjoy DataRoam Unlimited Daily.</li> <li>A DataRoam Unlimited Daily plan is<br/>automatically subscribed for the mobile line<br/>when data usage is detected on preferred<br/>network in each destination on a daily basis<br/>from \$19/day.</li> </ul> |                        |  |  |  |  |  |  |
| I agree with the terms above.                                                                                                    |                        |  |  |  |  |  |  |
| Cancel                                                                                                    | Subscribe              |  |  |  |  |  |  |
| Mobile Bills Rewards                                                                                                    | Inbox More             |  |  |  |  |  |  |

## Step 3:

• Select Subscribe.

## Step 4:

• Confirm the details of your selected plan. Once you are good with the plan, check to agree with the terms and select **Subscribe**.

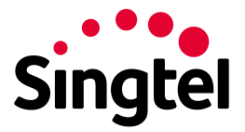

| ••••• Singtel 4G                                | 5:17 PM                           | <b>1 10 %</b> E                 | 57% 💶 )       |  |  |  |  |  |
|-------------------------------------------------|-----------------------------------|---------------------------------|---------------|--|--|--|--|--|
|                                                 | ribe to Data                      |                                 | Ξ             |  |  |  |  |  |
| Please Confirm                                  | Please Confirm Your Details       |                                 |               |  |  |  |  |  |
| Plan Auto-Subscribe to DataRoam Unlimited Daily |                                   |                                 |               |  |  |  |  |  |
| Number                                          |                                   | 9828                            | 1918          |  |  |  |  |  |
| Start Date                                      |                                   | 08 Sep                          | 2017          |  |  |  |  |  |
| Duration                                        |                                   | Monthly Recu                    | urring        |  |  |  |  |  |
| You are subscribir<br>DataRoam Unlimit          | ng to (Auto-Su<br>ed Daily) for F | bscribe to<br>Free              | Rhee          |  |  |  |  |  |
| This will be reflecte                           | ed in your next                   | bill.                           |               |  |  |  |  |  |
| a required to a                                 |                                   |                                 | ally.         |  |  |  |  |  |
| Cancel                                          |                                   | Proceed                         |               |  |  |  |  |  |
| network in each<br>from \$19/day.               | n destination o                   | on preierred<br>n a daily basi: | s             |  |  |  |  |  |
| I agree with the terms above.                   |                                   |                                 |               |  |  |  |  |  |
| Cancel                                          |                                   | Subscribe                       |               |  |  |  |  |  |
| Mobile Bills                                    | H<br>Rewards                      | Inbox                           | o o a<br>More |  |  |  |  |  |

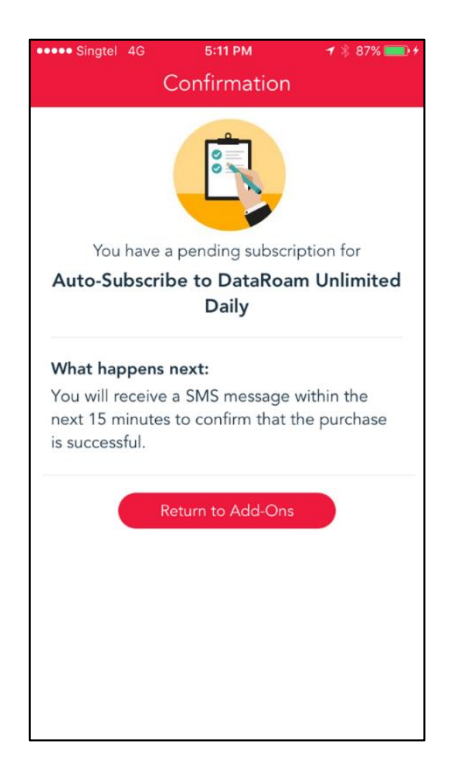

## Step 5:

• To confirm, select **Proceed**.

You will receive a SMS that your subscription request has been submitted. Please check SMS to confirm subscription is successful.

Alternatively, dial \*1626 for our Mobile self-help menu.

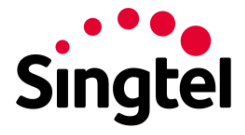

3. How to enable data roaming?

## <u>iPhone</u>

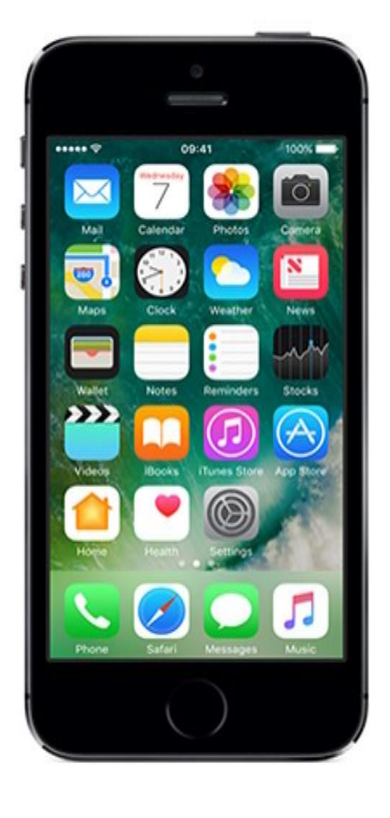

## Step 1:

• Go to Settings.

| •••• Si    | ngtel 4G 5:57 PM     | <b>1 0</b> \$ 77% <u></u> + |
|------------|----------------------|-----------------------------|
|            | Settings             |                             |
|            | Airplane Mode        | $\bigcirc$                  |
| 2          | Wi-Fi                | Not Connected >             |
| *          | Bluetooth            | On >                        |
| (A)        | Mobile Data          | >                           |
| ନ୍ତ        | Personal Hotspot     | Off >                       |
|            | Carrier              | Singtel >                   |
| -          |                      |                             |
|            | Notifications        | >                           |
| 8          | Control Centre       | >                           |
| C          | Do Not Disturb       | >                           |
| Ø          | General              | >                           |
| AA         | Display & Brightness | >                           |
| *          | Wallpaper            | >                           |
| <b>(</b> ) | Sounds & Haptics     | >                           |
|            |                      |                             |
|            |                      |                             |

## Step 2:

• Go to Carrier.

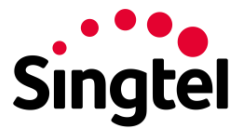

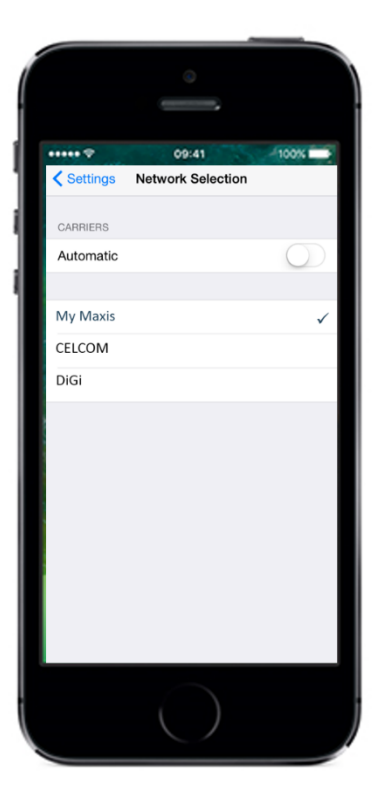

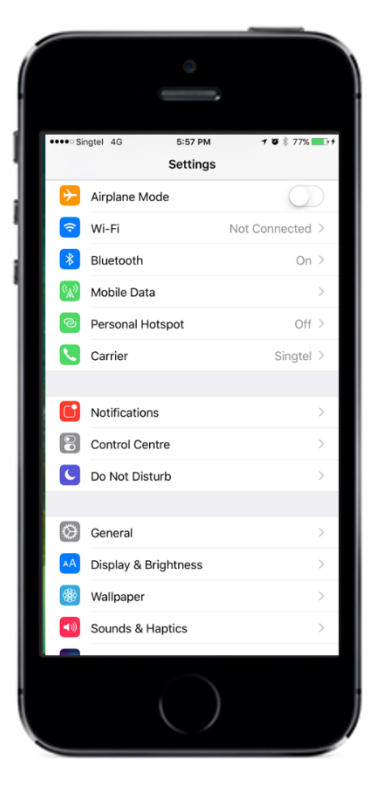

## Step 3:

• Turn Automatic to 'OFF' and select the preferred network.

## Step 4:

• Go to Mobile Data.

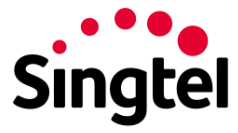

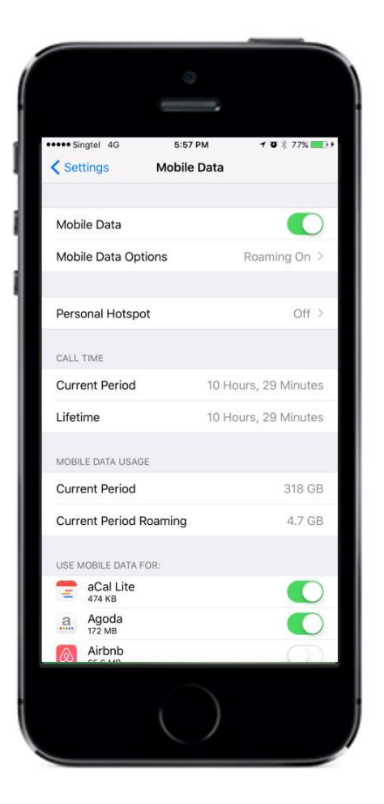

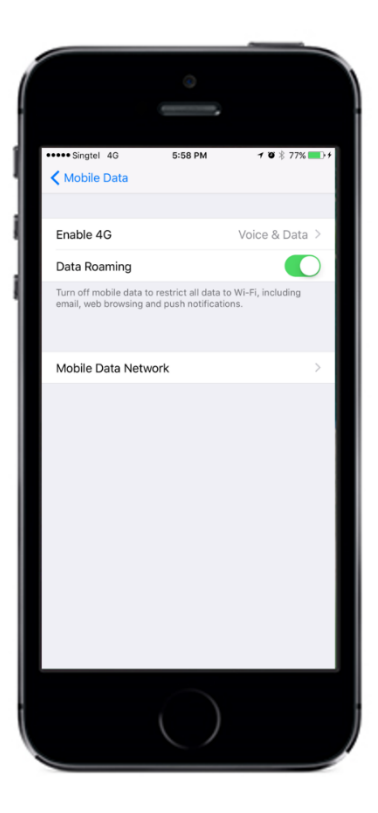

## Step 5:

• Enable Mobile Data to "ON" and go to Mobile Data Options.

## Step 6:

• Enable Data Roaming to "ON".

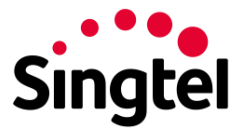

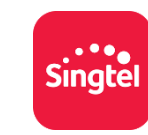

|                                                                    | 8888 8888                                                                   |                                      | Ξ             |
|--------------------------------------------------------------------|-----------------------------------------------------------------------------|--------------------------------------|---------------|
| Local                                                              |                                                                             | Roaming                              | 9             |
| No DataRoami<br>Manage your e<br>My Add-ons, or<br>enjoy data roan | <b>ng Plans.</b><br>xisting data roa<br>r sign up for Ro<br>ning while over | ming plans u<br>aming Plans<br>seas. | under<br>to   |
| <b>\$ 0</b> / \$ 100 Pay                                           | -Per-Use Data                                                               | Roam                                 | >             |
| 🐺 Roaming A                                                        | dd-ons                                                                      |                                      | >             |
| रिं्रे Roaming Se                                                  | ettings                                                                     |                                      | >             |
| Roaming G                                                          | uides & Rates                                                               |                                      | >             |
|                                                                    |                                                                             |                                      |               |
| Mobile Bills                                                       | Rewards                                                                     | Inbox                                | o o o<br>More |

# It Singtel 4G 4:42 PM Image: Comparison of the set of the set of the se

## Step 6:

• Launch My Singtel app.

## Step 7:

• Under Roaming, select Roaming Settings.

## Step 8:

• Enable Data Roaming (Network).

Alternatively, dial \*100# while overseas.

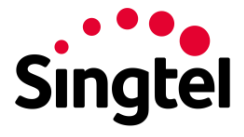

## <u>Android</u>

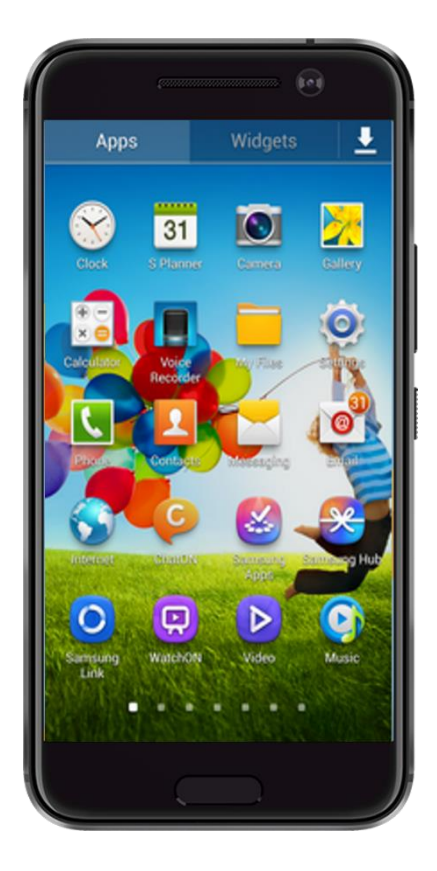

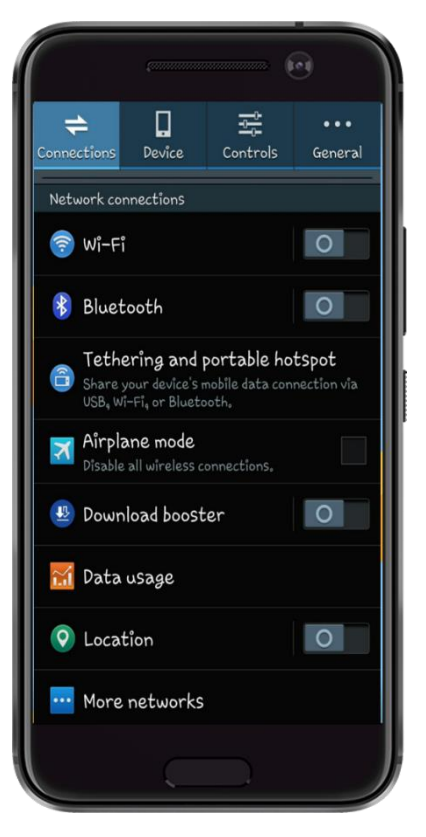

## Step 1:

• Go to Settings.

## Step 2:

• Select More networks.

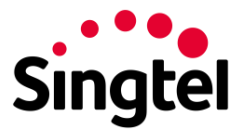

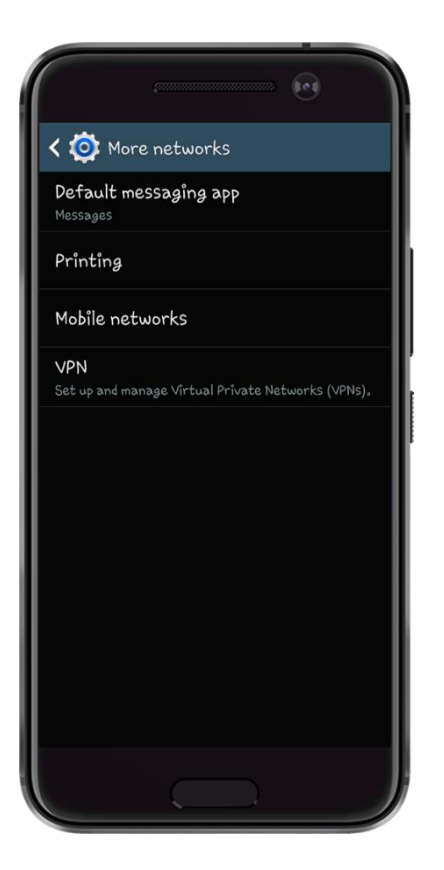

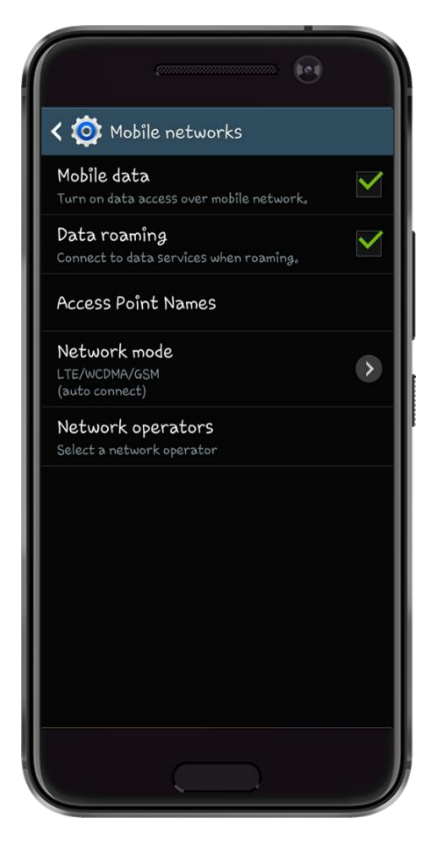

## Step 3:

• Go to Mobile networks.

## Step 4:

• Ensure Mobile data and Data roaming is turned on.

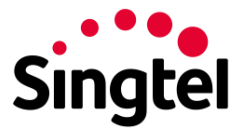

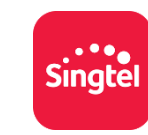

|                                                             | 8888 8                                                      | 888                                       | Ξ                                   |
|-------------------------------------------------------------|-------------------------------------------------------------|-------------------------------------------|-------------------------------------|
| Local                                                       |                                                             | Roa                                       | ming                                |
| No DataRoan<br>Manage your<br>My Add-ons,<br>enjoy data roa | ning Plans.<br>existing dat<br>or sign up fo<br>aming while | a roaming pl<br>or Roaming P<br>overseas. | ans under<br>l <mark>lans</mark> to |
| <b>\$ 0</b> / \$ 100 Pa                                     | y-Per-Use                                                   | Data Roam                                 | >                                   |
| 🟹 Roaming                                                   | Add-ons                                                     |                                           | >                                   |
| र्िे Roaming                                                | Settings                                                    |                                           | >                                   |
| Roaming                                                     | Guides & Ra                                                 | ates                                      | >                                   |
|                                                             |                                                             |                                           |                                     |
| Mobile Bills                                                | Rewar                                                       | ds Inbox                                  | o o o<br>More                       |

# It Singtel 46 4:42 PM It Is the second second

## Step 6:

• Launch My Singtel app.

## Step 7:

• Under Roaming, select Roaming Settings.

## Step 8:

• Enable Data Roaming (Network).

Alternatively, dial \*100# while overseas.

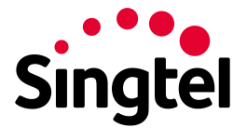

4. How to disable data roaming?

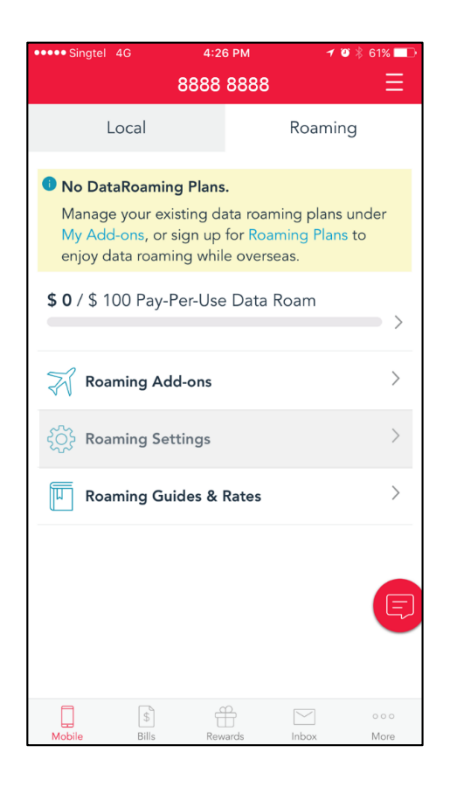

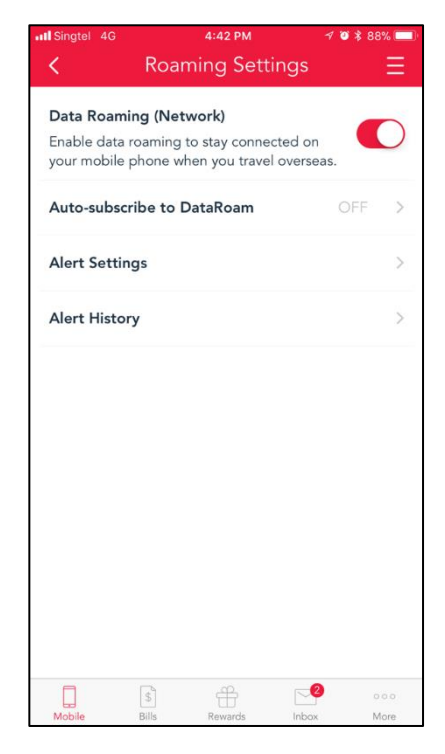

## Launch My Singtel app

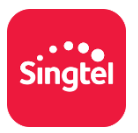

## Step 1:

• Under Roaming, select Roaming Settings.

## Step 2:

• Disable Data Roaming (Network).

There will be a notification that your request to disable data roaming is successful.

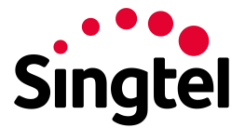

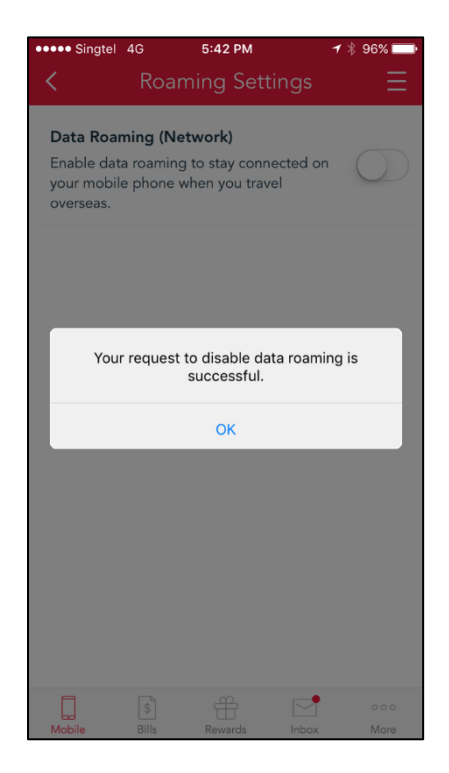

Alternatively, you can also disable via the following modes:

- In SG, dial \*100# or \*7626
- While overseas, dial \*101# or SMS \*7626 to 3333

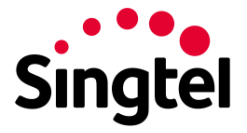

5. How to manually select preferred network?

## <u>iPhone</u>

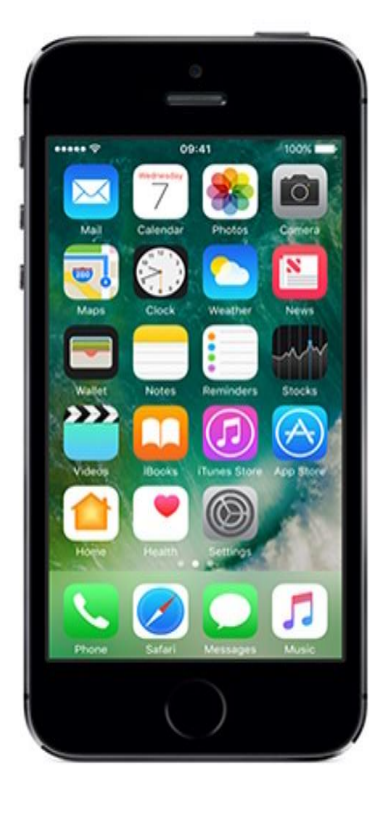

Step 1: > Go to Settings.

| ••• Sir          | atel 4G 5:57 PM      | <b>1 10</b> × 77% |
|------------------|----------------------|-------------------|
|                  | Settings             | 5                 |
| ≻                | Airplane Mode        | $\bigcirc$        |
| ?                | Wi-Fi                | Not Connected >   |
| *                | Bluetooth            | On >              |
| ( <sub>Å</sub> ) | Mobile Data          | >                 |
| ବ                | Personal Hotspot     | Off >             |
| <b>N</b>         | Carrier              | Singtel >         |
| 6                |                      |                   |
|                  | Notifications        | >                 |
|                  | Control Centre       | >                 |
| C                | Do Not Disturb       | >                 |
| Ø                | General              | >                 |
| AA               | Display & Brightness | >                 |
| *                | Wallpaper            | >                 |
| <b>(</b> )       | Sounds & Haptics     | >                 |
|                  | $\bigcirc$           | )                 |

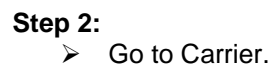

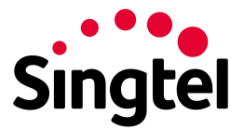

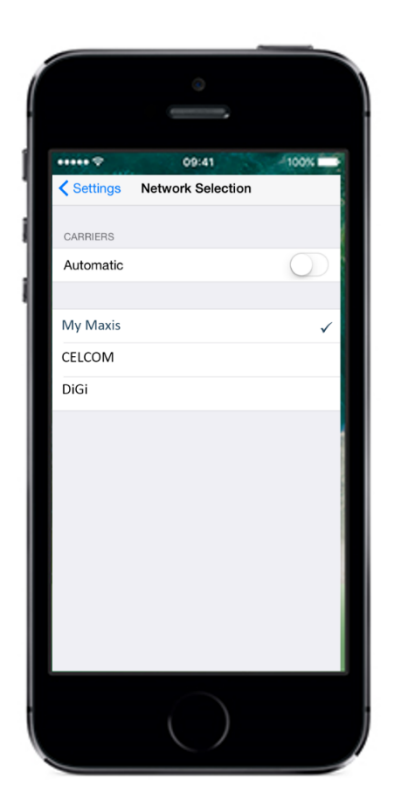

Step 3:

Turn Automatic to 'OFF' and select the preferred network.

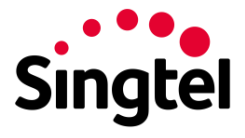

## <u>Android</u>

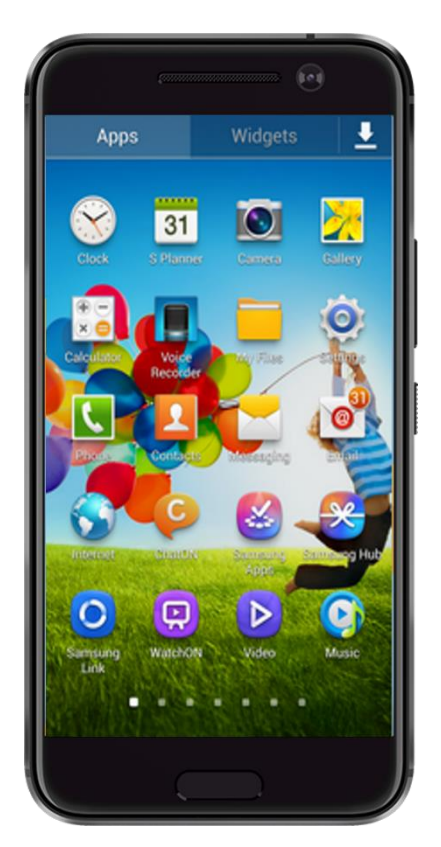

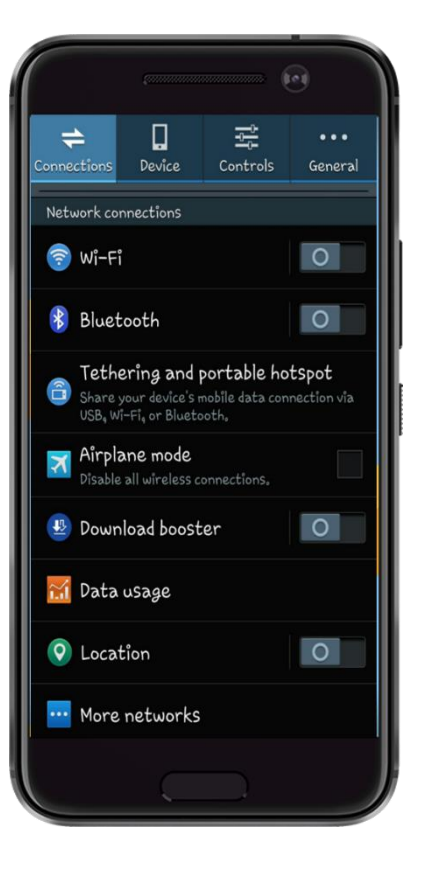

Step 1: > Go to Settings.

## Step 2:

Go to More networks.

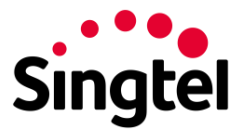

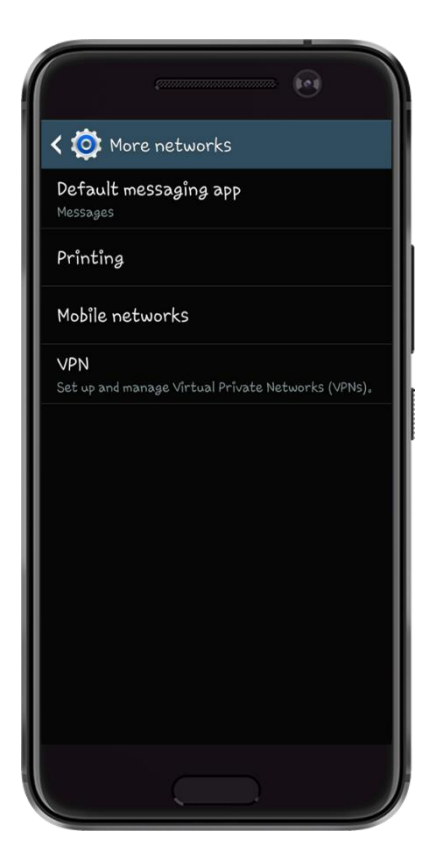

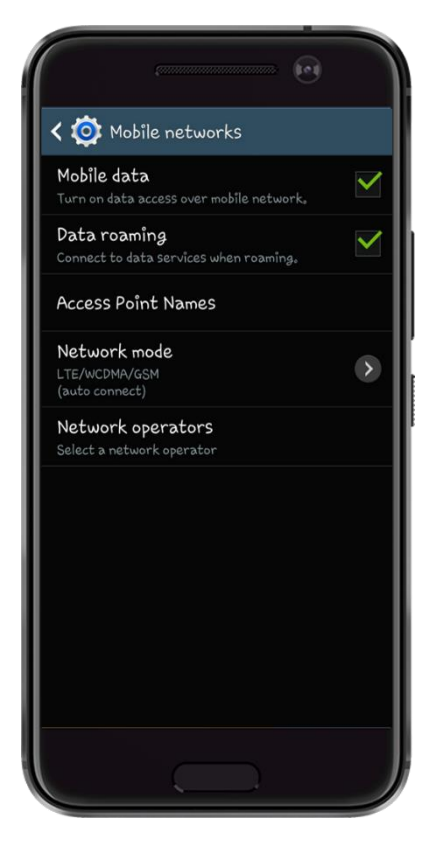

## Step 3:

Go to Mobile networks.

## Step 4:

Go to Network operators.

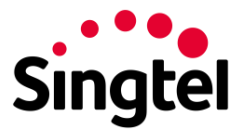

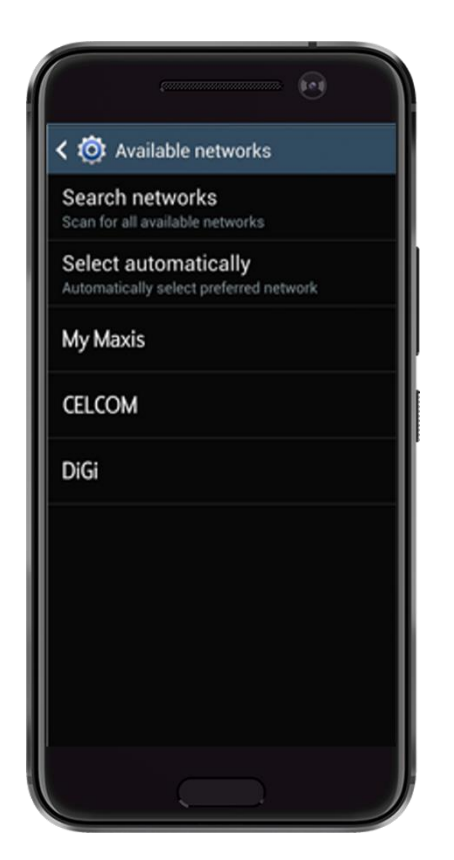

Step 5:

 Go to Search networks and select the preferred network.

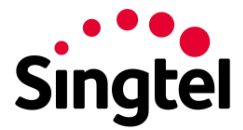

6. How to activate/ deactivate call barring?

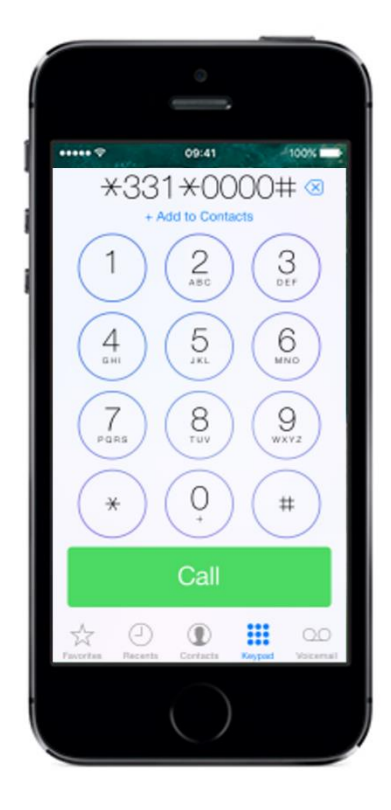

Back to Roaming User Guide.

Outgoing International calls refer to: Call back to Singapore or make calls to a 3<sup>rd</sup> destination (other than the visited destination).

To activate: Dial \*331\*0000#

To deactivate: Dial \*331\*0000#

Note:

The default barring password/PIN is 0000. To change your password/PIN, please dial \*03\*330\*oldPIN\*newPIN\*newPIN.

## After activation:

You can make local calls to a local number in your visited destination (e.g. Your hotel). You cannot make any calls to Singapore and other destinations.

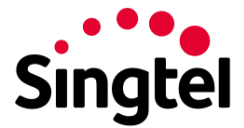

7. How to change pay per use limit?

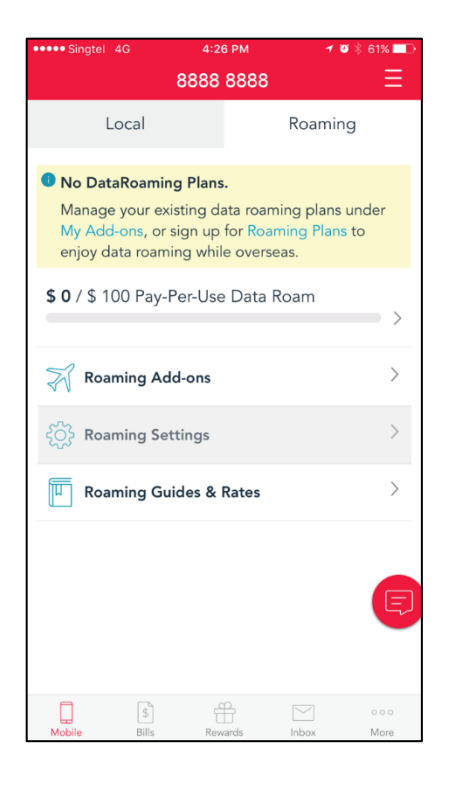

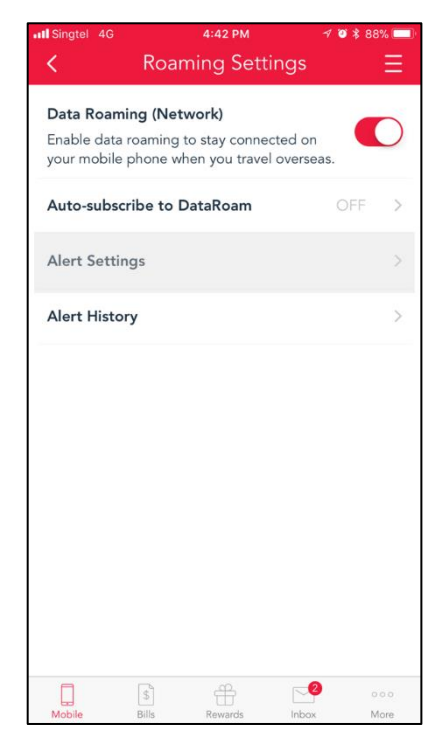

## Launch My Singtel app.

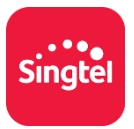

Step 1:

 Under Roaming, select Roaming Settings.

## Step 2:

Select Alert Settings.

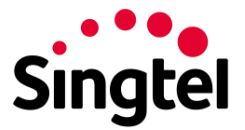

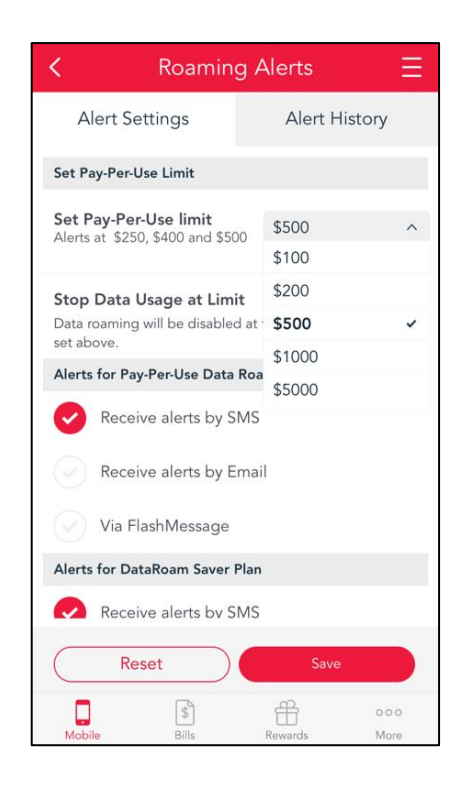

Back to Roaming User Guide.

## Step 3:

 Set your Pay-Per-Use limit and notification method before selecting Save.

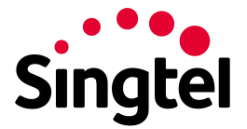

8. How to avoid unintended roaming in Singapore?

## <u>iPhone</u>

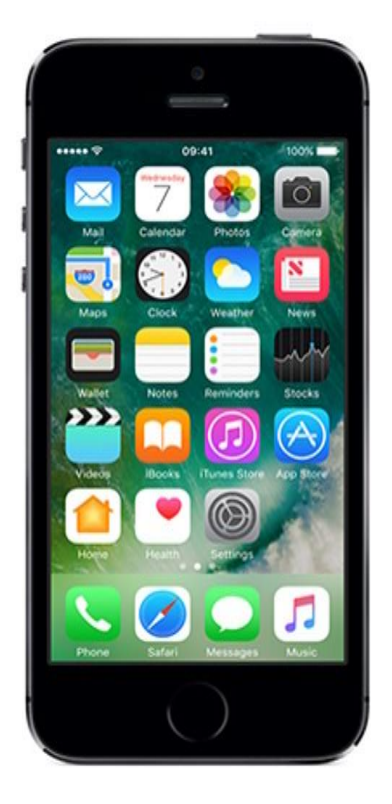

Due to our close proximity to our neighbouring countries, you may sometimes receive a signal from an overseas operator even though you are in Singapore.

If you encounter such a problem, you may avoid accidentally roaming to a foreign network by manually selecting 'Singtel' on your mobile handset/ device.

Step 1: > Go to Settings.

|                   | ٢                    |                 |
|-------------------|----------------------|-----------------|
|                   |                      |                 |
| ••••○ Sir         | ngtel 4G 5:57 PM     | 1 🛛 🖇 77% 🎫 9   |
| ≁                 | Airplane Mode        | $\bigcirc$      |
| ?                 | Wi-Fi                | Not Connected > |
| *                 | Bluetooth            | On >            |
| ( <sup>(</sup> Å) | Mobile Data          | >               |
| ବ                 | Personal Hotspot     | Off >           |
| <b>S</b>          | Carrier              | Singtel >       |
| _                 |                      |                 |
|                   | Notifications        | >               |
| 8                 | Control Centre       | >               |
| C                 | Do Not Disturb       | >               |
| Ø                 | General              | >               |
| AA                | Display & Brightness | >               |
| *                 | Wallpaper            | >               |
| <b>(</b> )        | Sounds & Haptics     | >               |
|                   | $\bigcirc$           |                 |

### Step 2: > Go to Carrier.

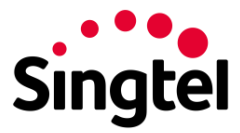

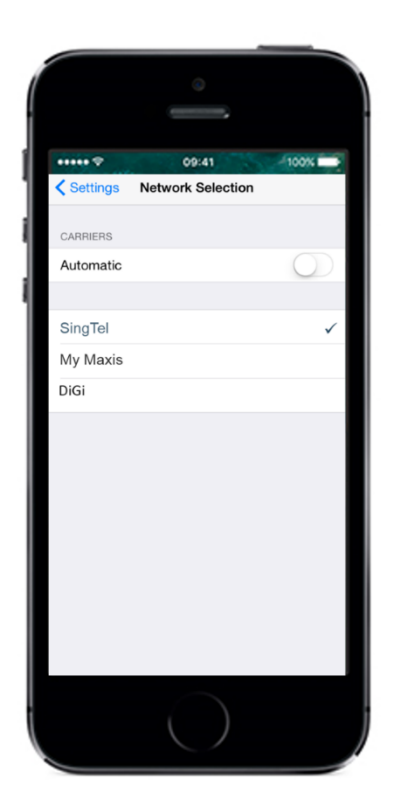

Turn Automatic to 'OFF' and select 'Singtel'.

Back to Roaming User Guide.

## **Android**

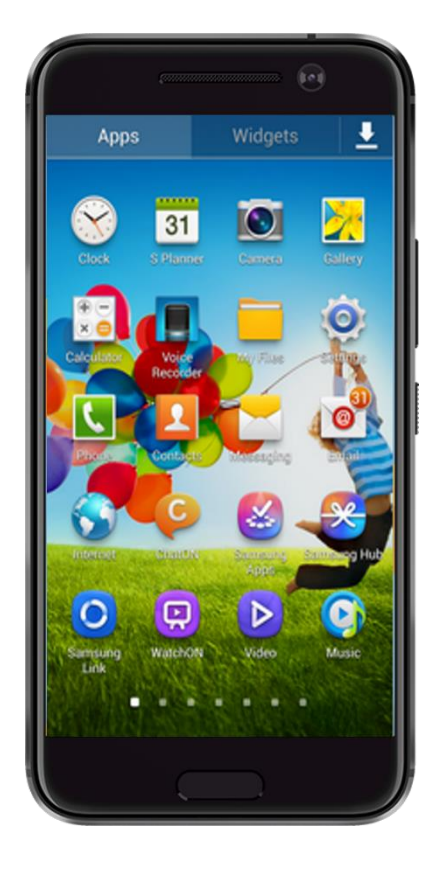

Due to our close proximity to our neighbouring countries, you may sometimes receive a signal from an overseas operator even though you are in Singapore.

If you encounter such a problem, you may avoid accidentally roaming to a foreign network by manually selecting 'Singtel' on your mobile handset/ device.

Step 1:

Go to Settings.

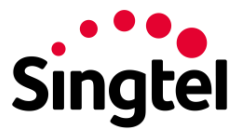

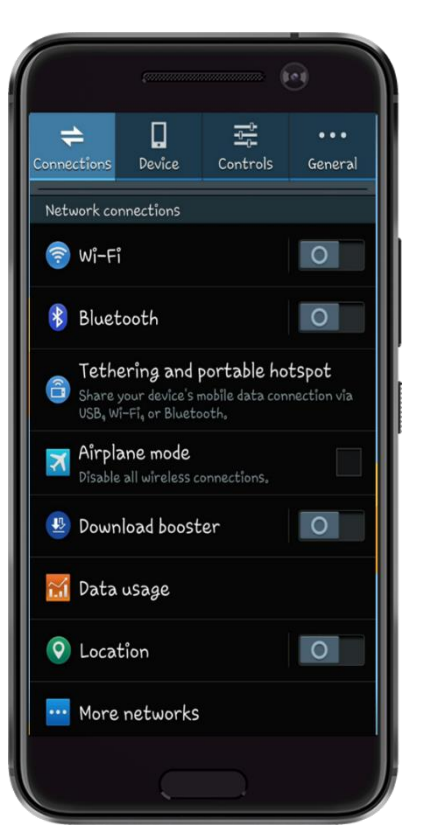

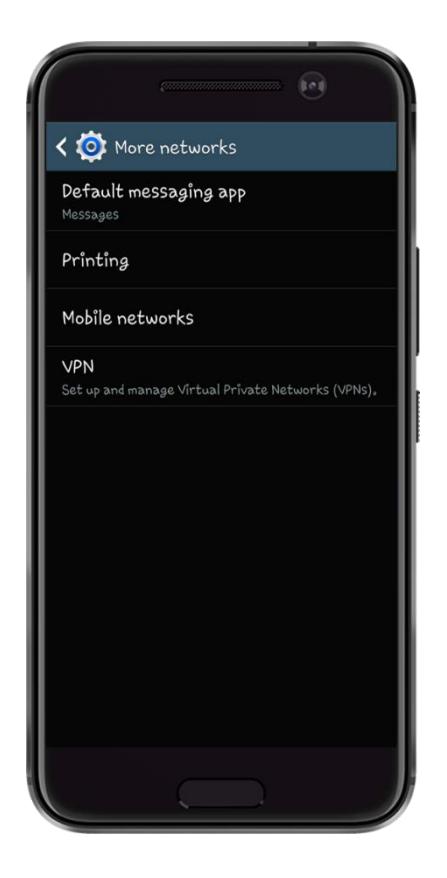

## Step 2:

Go to More networks.

## Step 3:

Go to Mobile networks.

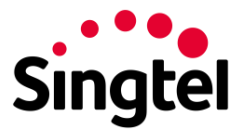

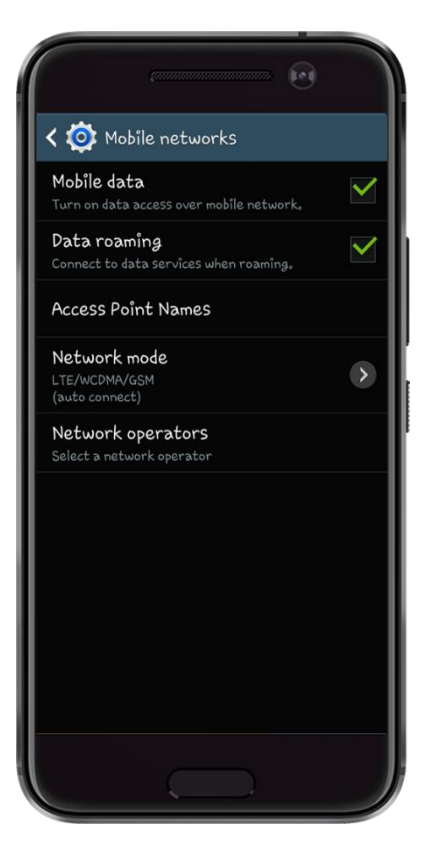

| Search ne<br>Scan for all av<br>Select aut<br>Automatically | tworks<br>railable networks |      |
|-------------------------------------------------------------|-----------------------------|------|
| Select aut<br>Automatically                                 | omatically                  |      |
|                                                             | select preferred net        | work |
| My Maxis                                                    |                             |      |
| SingTel                                                     |                             |      |
| DiGi                                                        |                             |      |
|                                                             |                             |      |
|                                                             |                             |      |
|                                                             |                             |      |
|                                                             |                             |      |

## Step 5:

Go to Search networks and select 'Singtel'.

Back to <u>Roaming User Guide</u>. Back to <u>top</u>.